# Cisco ThreatGridアプライアンスのSSHクライア ントの設定

## 内容

<u>概要</u> <u>問題</u> <u>解決方法</u> <u>PuTTY</u> <u>SecureCRT</u>

## 概要

このドキュメントでは、SSHを介してCisco ThreatGridアプライアンスと適切に動作するように 異なるSSHクライアントを設定する方法について説明します。

#### 問題

Cisco ThreatGridアプライアンスへの接続時に、SSHクライアントに誤った疑似グラフィックスが表示される。

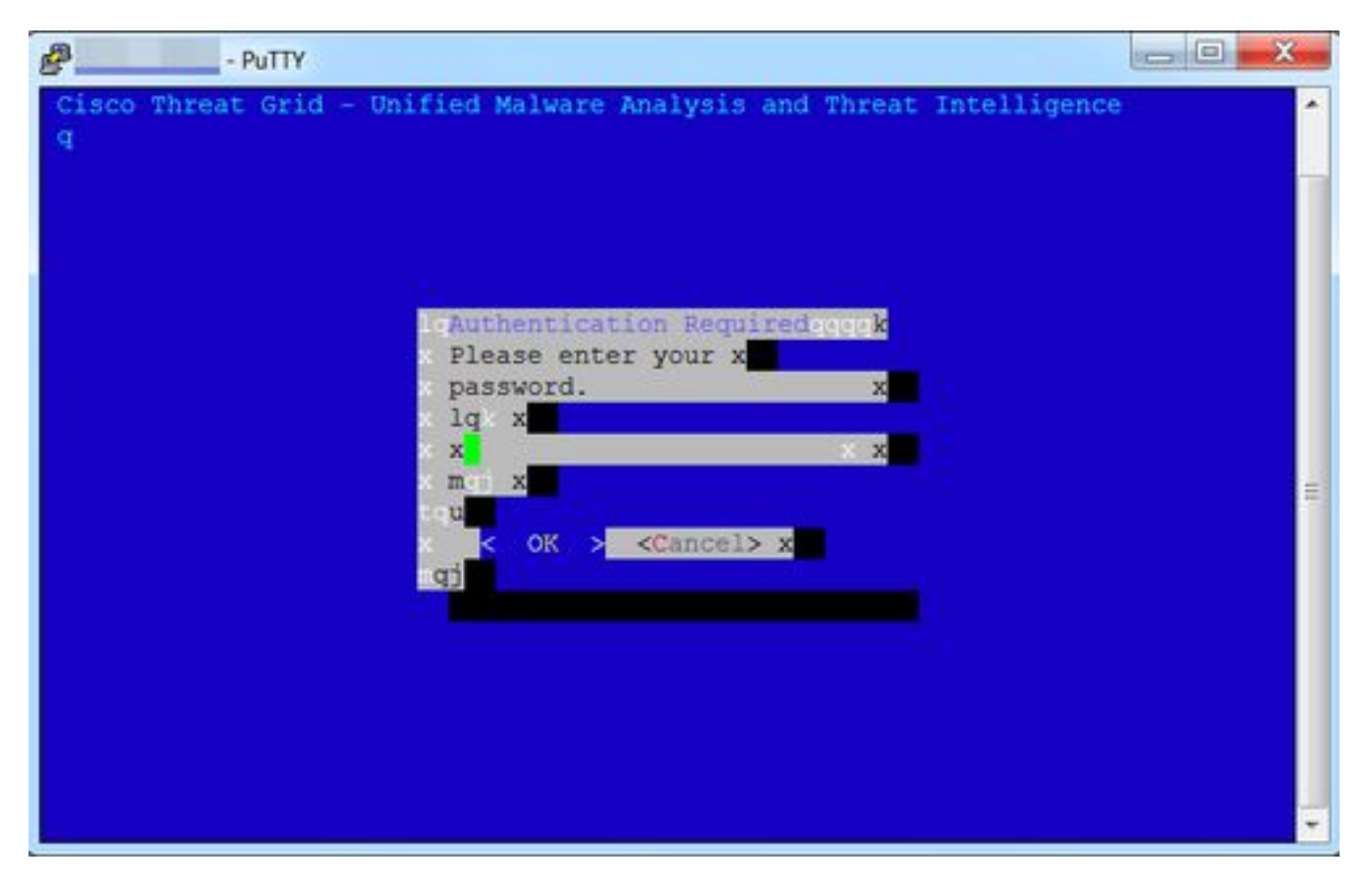

# 解決方法

## PuTTY

ステップ1:図に示すように、[PuTTY Configuration] -> [Window] -> [Translation]の下の[Remote character set]として[DEC-MCS]を選択します。

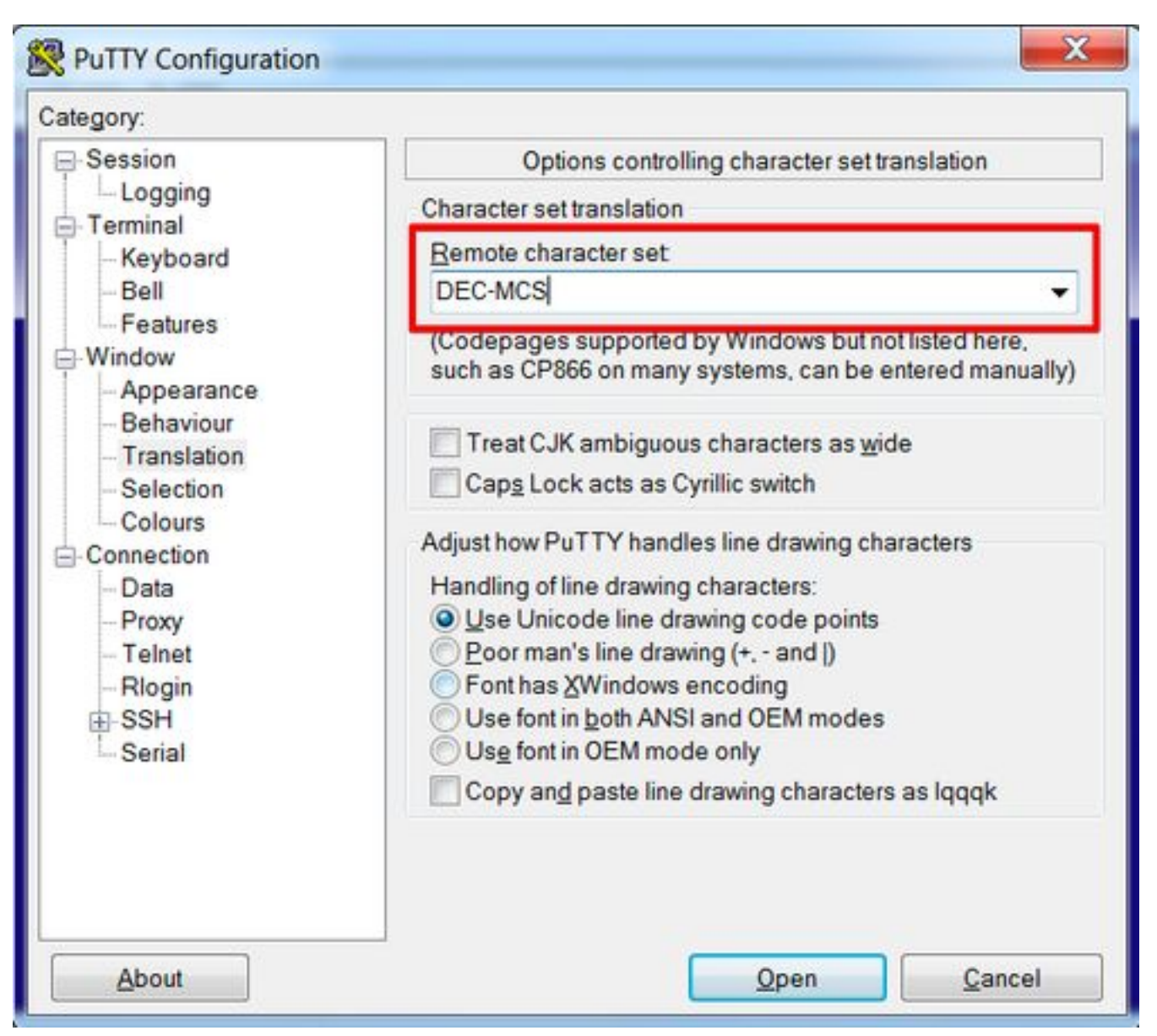

ステップ2:図に示すように、[PuTTY Configuration] -> [Connection] -> [Data] の下に、[Terminal-type string] としてputtyを入力します。

| Category:                                                                                                    |                                                                                                    |                                                                               |                        |
|----------------------------------------------------------------------------------------------------|----------------------------------------------------------------------------------------------------|-------------------------------------------------------------------------------|------------------------|
| - Session - Logging - Terminal - Keyboard - Bell - Features - Window - Appearance - Behaviour - Translation - Selection - Colours - Connection - Data - Proxy - Telnet - Rlogin - Serial - Serial - Seri | Data to<br>Login details<br>Auto-login username<br>When username is not sp<br>Prompt OUse sy<br>Terminal details<br>Terminal details<br>Terminal speeds<br>Environment variables<br>Value | send to the server<br>becified:<br>ystem username (1)<br>putty<br>38400,38400 | A <u>d</u> d<br>Remove |
|                                                                                                    |                                                                                                    |                                                                               |                        |

ステップ3:設定したセッションを開きます。

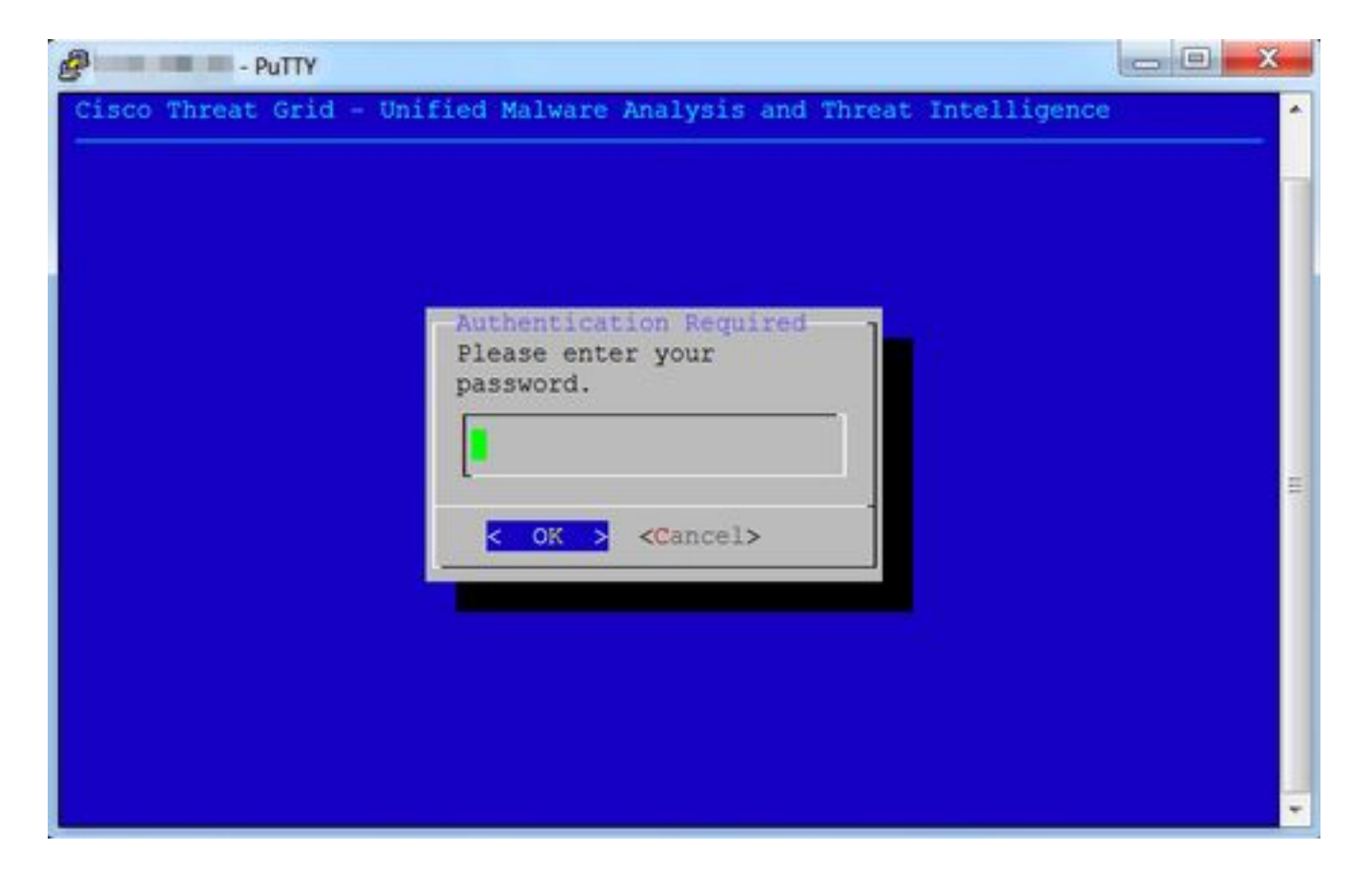

#### SecureCRT

ステップ1:図に示すように、[Session Options] -> [Terminal] -> [Emulation]で[Terminal]として [Linux]を選択します。

| - Consection                                                                                            | - Constanting                                          |                                                                    |
|----------------------------------------------------------------------------------------------------|--------------------------------------------------------|--------------------------------------------------------------------|
| Connection<br>Logon Actions<br>SSH2<br>SFTP Session<br>Advanced                                         | Terminal: Linux                                        | ANSI Color                                                         |
| <ul> <li>Port Forwarding<br/>Remote/X11</li> </ul>                                                      | Linux                                                  |                                                                    |
| <ul> <li>Finitian</li> <li>Finitian</li> </ul>                                                          | Size                                                   | On resize                                                          |
| Modes<br>Emacs<br>Mapped Keys<br>Advanced<br>Appearance<br>Window<br>Log File<br>Printing<br>X/Y/Zmodem | Logical rows: 24<br>Logical columns: 256<br>Scrollback | Synchronize view to size<br>Scale the font<br>Retain size and font |
|                                                                                                    | Scrollback buffer: 2000                                |                                                                    |
|                                                                                                    |                                                        | Cancel OK                                                          |

ステップ2:設定したセッションを開きます。

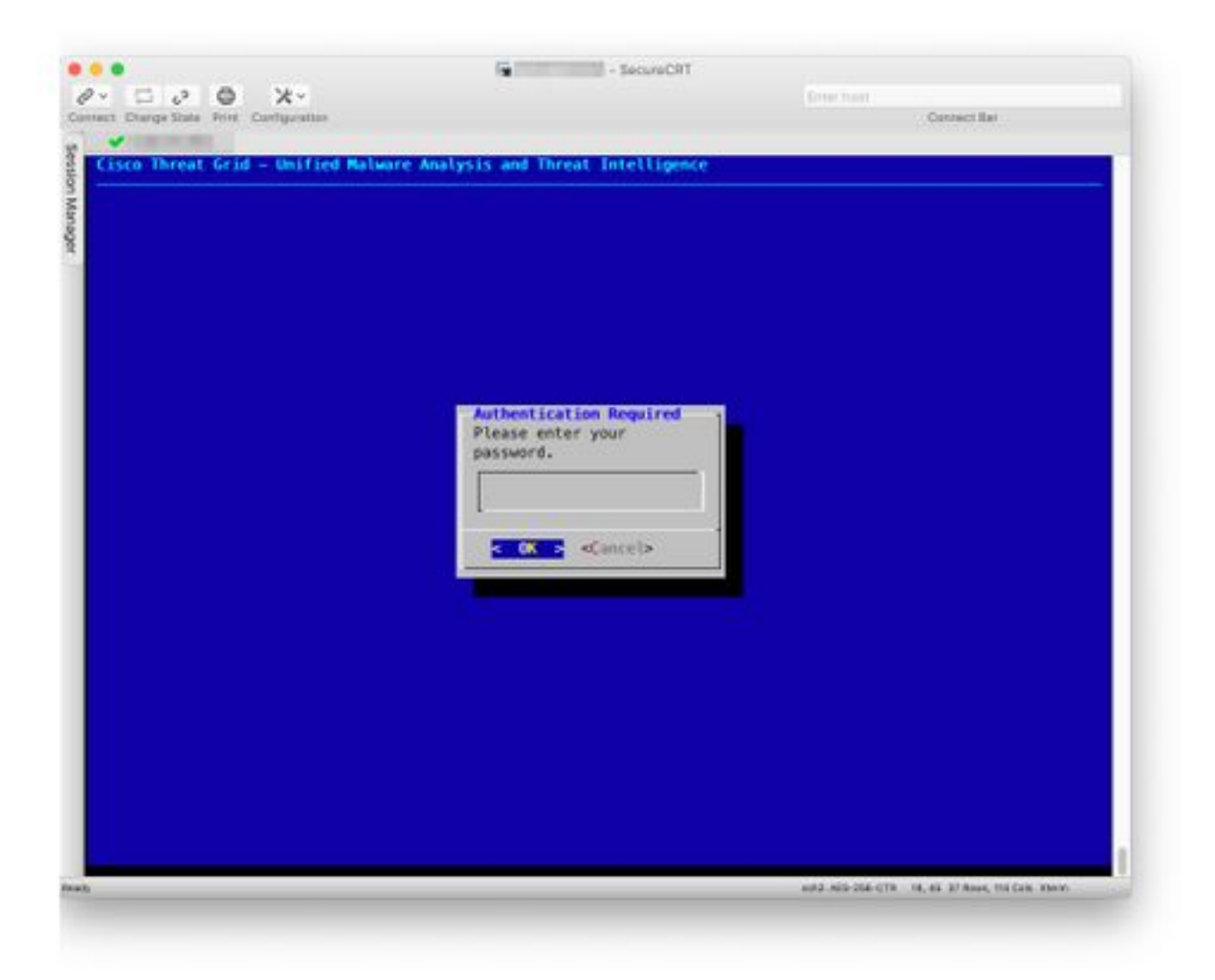